| <b>VPNLUX</b>                              |
|--------------------------------------------|
|                                            |
|                                            |
|                                            |
| How to setup OpenVPN connection on<br>iPad |
|                                            |
| STEP BY STEP GUIDE                         |

VPNLUX / <u>www.vpnlux.com</u>

# HOW TO CREATE OPENVPN CONNECTION STEP 1. Install **OpenVPN Connect** app.

#### iPad 穼 Pad Apps Phone Apps 0 Doc Search Results C OpenVPN Connect OpenVPN Technologies Utilities (155) nil VPN Glient ANGE: INSTALL APP Details **Ratings and Reviews** Related . 0 00 . ------0 0 0 0 0 0 Description \$ 1 ٢ \*

STEP 2\*. **Download** the config file from control panel and open it with installed app. If you can't download it with your browser, we recommend you to use Dropbox service or email for launching config file - you will need add config file to attachment and send it to yourself in that case.

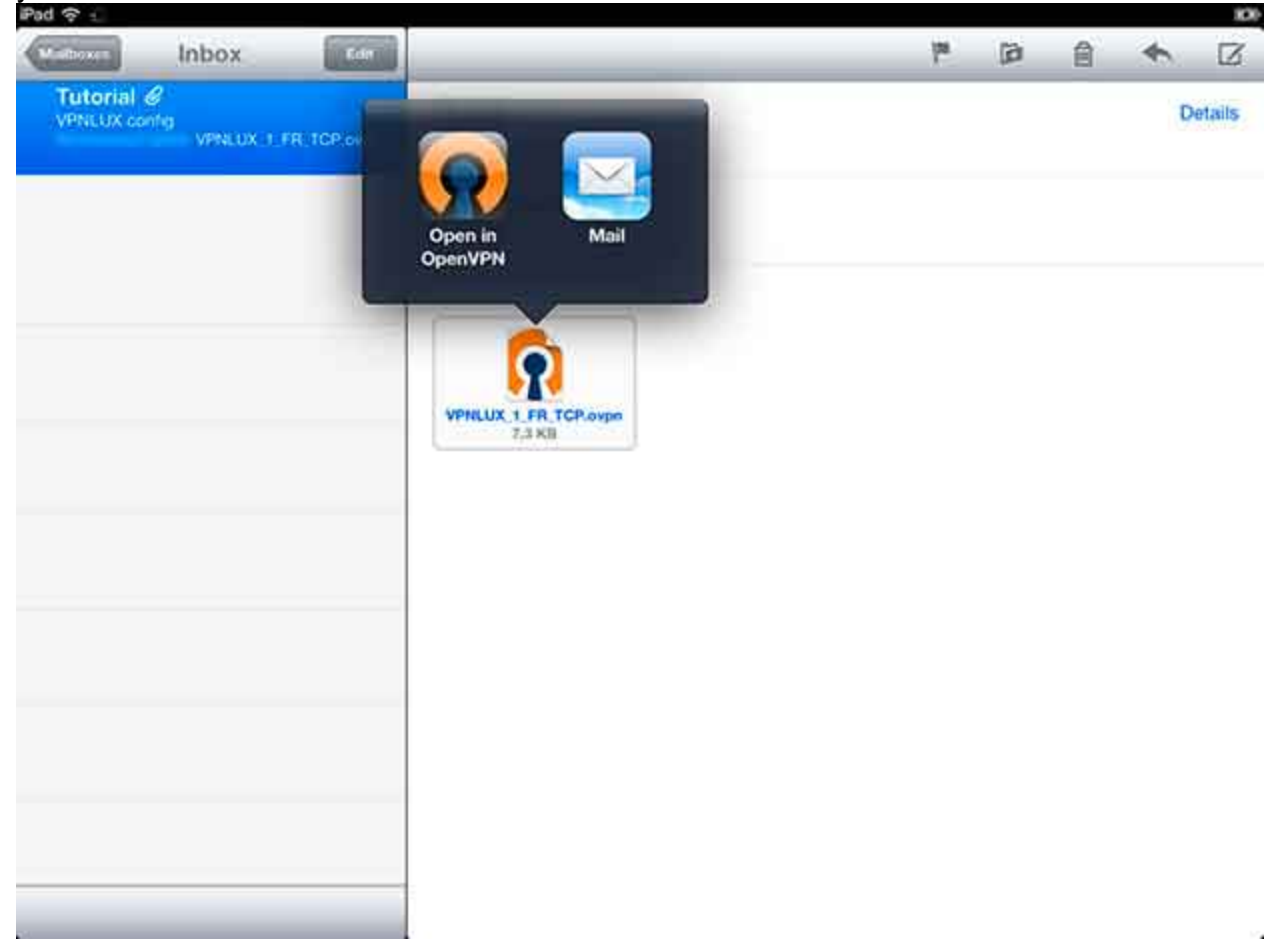

| ad 🗢   | OnenVDN                                                                                                    | Concernant of |
|--------|----------------------------------------------------------------------------------------------------|---------------|
| CORE . | OpenVPN                                                                                                    | (Colorise)    |
| 1      | If you are importing a profile from an OpenVPN Access Server, log into the server using Safari and<br>click on "user-locked" or "autologin" profile.       |               |
|        | Enter Access Server houthare                                                                                                    |               |
| 0      | Using iTunes Sync, select your device, go to OpenVPN under the "apps" tab, and drop your .ovpn<br>and related cert/key files into the file sharing window. |               |
| e      | If you receive the profile as a .ovpn attachment in the Mail app, you can open it in OpenVPN (Note: this method is less secure).                           |               |
| 0      | More Help                                                                                                    | >             |
| New p  | profiles are available                                                                                                    |               |
| 0      | 1 new OpenVPN profile is available for import.                                                                                                    | 0             |
| 3      | fsfvi1.vpnlux.net/VPNLUX_1_FR_TCP Autologin profile                                                                                                    | 0)            |
| More   | from OpenVPN Technologies                                                                                                    |               |
| C      | Your Secure and Private Path to the Internet                                                                                                    | 8             |
| 9      | VPN Solution for your Business                                                                                                    | >             |
| A      |                                                                                                    |               |

STEP 3. Import your configuration file (look for the **"+" icon**).

STEP 4. OpenVPN iOS configuration now is complete. Toggle switch **ON** to connect. You will see VPN icon in the notification area meaning active VPN connection.

100

| Profile C2 Autologin      | profile                             |    |
|---------------------------|-------------------------------------|----|
| Status 🕜 Connec           | ted                                 | ,  |
| Connection                |                                     |    |
| Connection Details        |                                     |    |
| Duration 0:00:19          | Last packet received < 1 second ago |    |
| Bytes In 8.02 KB          | Bytes Out 5.49 KB +                 |    |
| More from OpenVPN Technol | ogles                               |    |
| P Your Secure and P       | rivate Path to the Internet         | \$ |
| VPN Solution for y        | our Business                        | 3  |
|                           |                                     |    |

\* Get <u>VPN access</u> first.

Our packages include three types of VPN: L2TP VPN, PPTP VPN and OpenVPN. Visit <u>VPN technology</u> page to view their specifications.

#### HOW TO DELETE OPENVPN CONNECTION

### STEP 5. Open **OpenVPN Connect** app and choose your profile.

| 21(65)(95))    | Autologin profile                       | , |
|----------------|-----------------------------------------|---|
| Status         | Disconnected                            | > |
| Connection     | OFF                                     |   |
| fore from Oper | nVPN Technologies                       |   |
| P Your         | Secure and Private Path to the Internet | > |
|                | Solution for your Business              | > |
|                |                                         |   |
|                |                                         |   |
|                |                                         |   |
|                |                                         |   |

## STEP 6. Tap "-" icon on the left, then the red **Delete** button on the right and confirm it.

| OpenVPH | Profiles                                          | (Dines) (Done) |
|---------|---------------------------------------------------|----------------|
| 0       | sfvi1.vpnlux.net/VPNLUX_1_FR_TCP utologin profile | Delete         |
| 0       | mport your Private Tunnel profile                 | Go             |
|         | mport profile from OpenVPN Access Server          |                |
| VI/     | Erter Amere Server addrine                        | Go             |
|         |                                                   |                |
|         |                                                   |                |
|         |                                                   |                |
|         |                                                   |                |
|         |                                                   |                |
|         |                                                   |                |
|         |                                                   |                |
|         |                                                   |                |
|         |                                                   |                |